## Process to check the Account – Aadhaar Linking Status

As an alternative, beneficiaries or the center in-charge can check the linking status of Aadhaar with savings bank account of the beneficiary through NPCI Website. The process is given below:

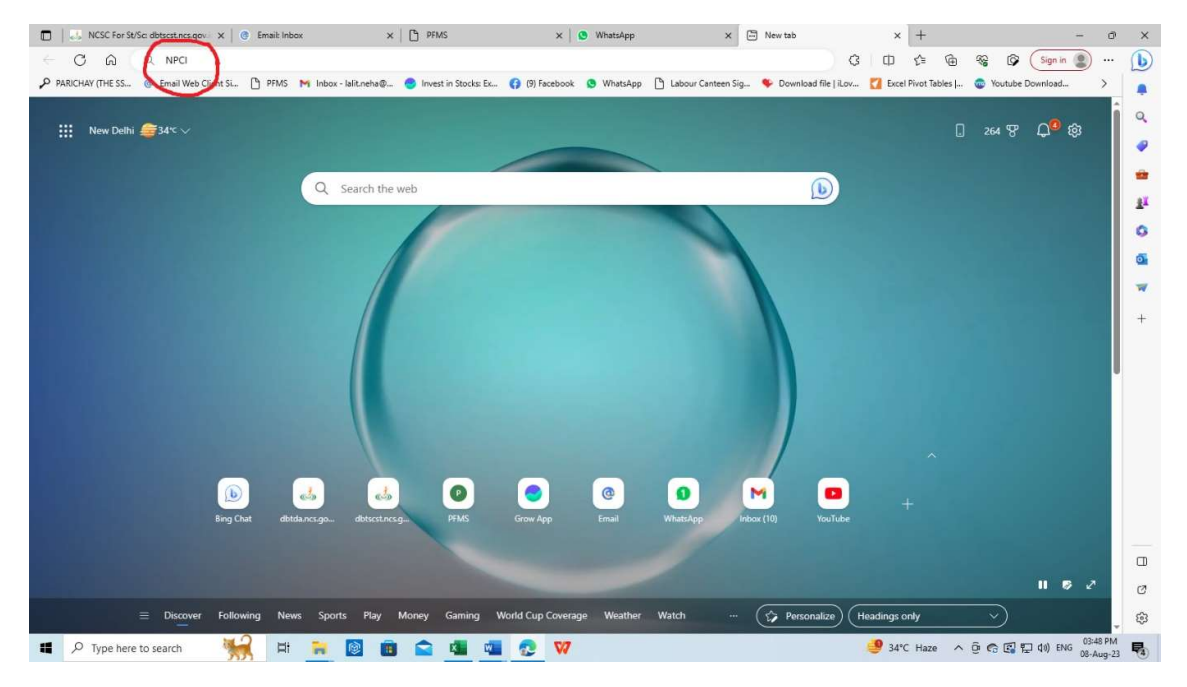

Steps 1. Write NPCI in the address bar in any browser.

## Step 2. Select/Click on "National Payment Corporation of India"

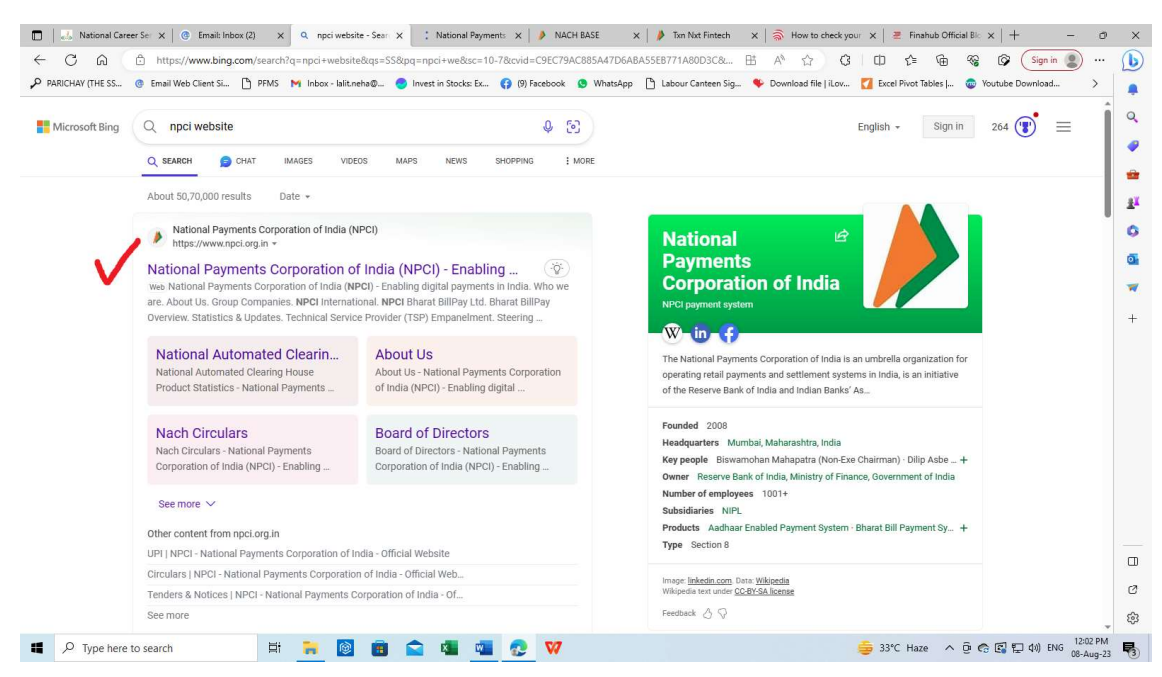

## Step 3. Click on "Consumers"

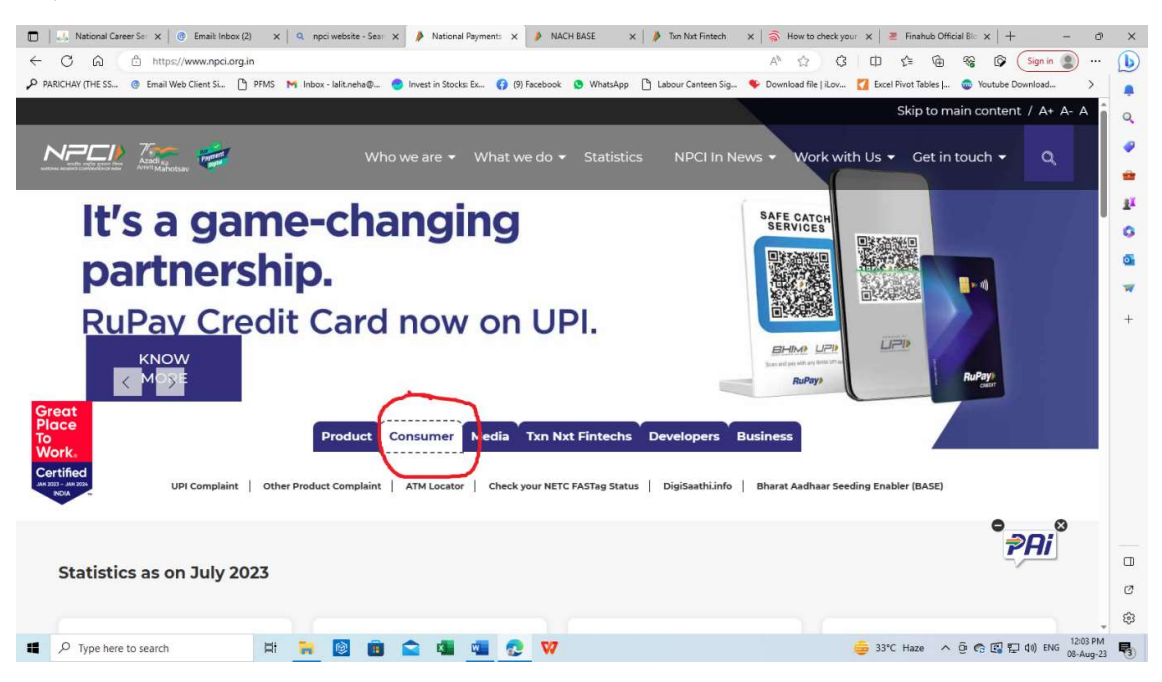

Step 4. Click on "Bharat Aadhaar Seeding Enabler" (BASE)

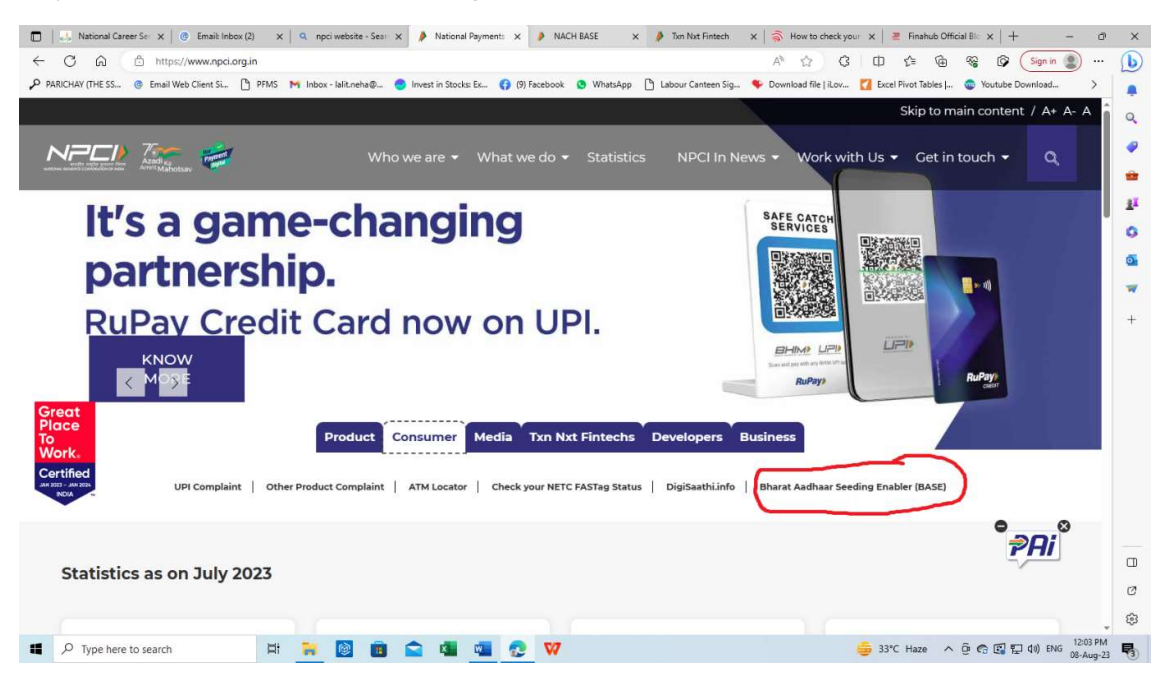

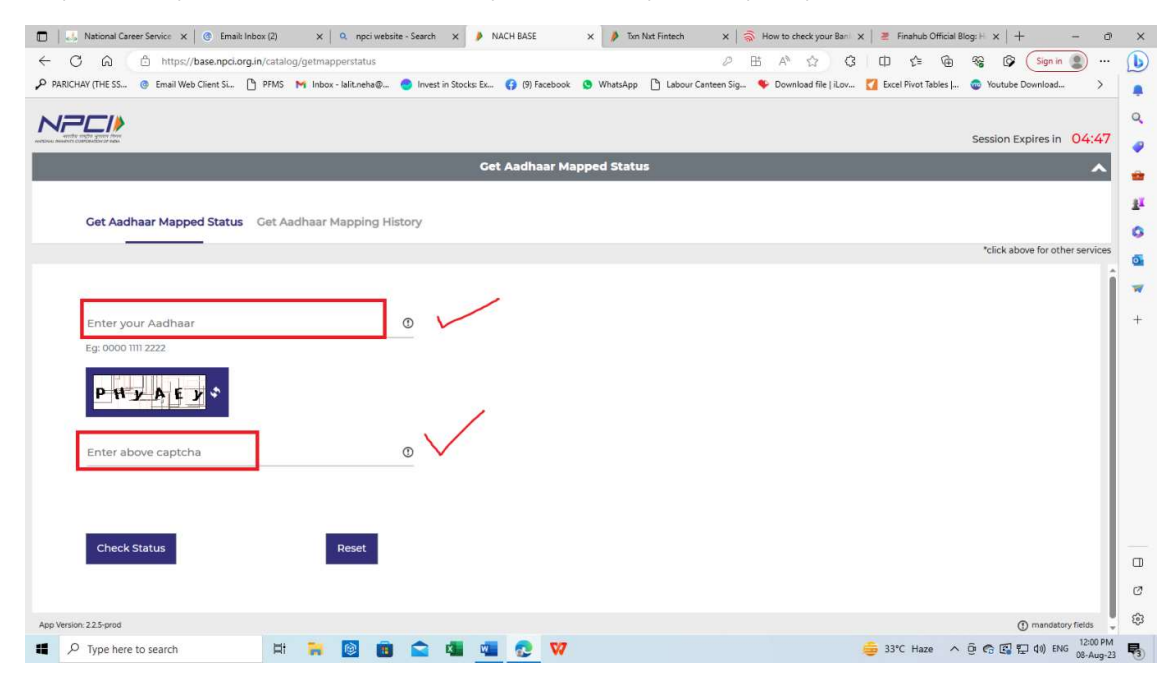

Step 5. Enter your Aadhar Number and captcha correctly in the space provided.

Step 6. An OTP will be sent to the Aadhaar linked mobile number. Enter the OTP and click on Submit button.

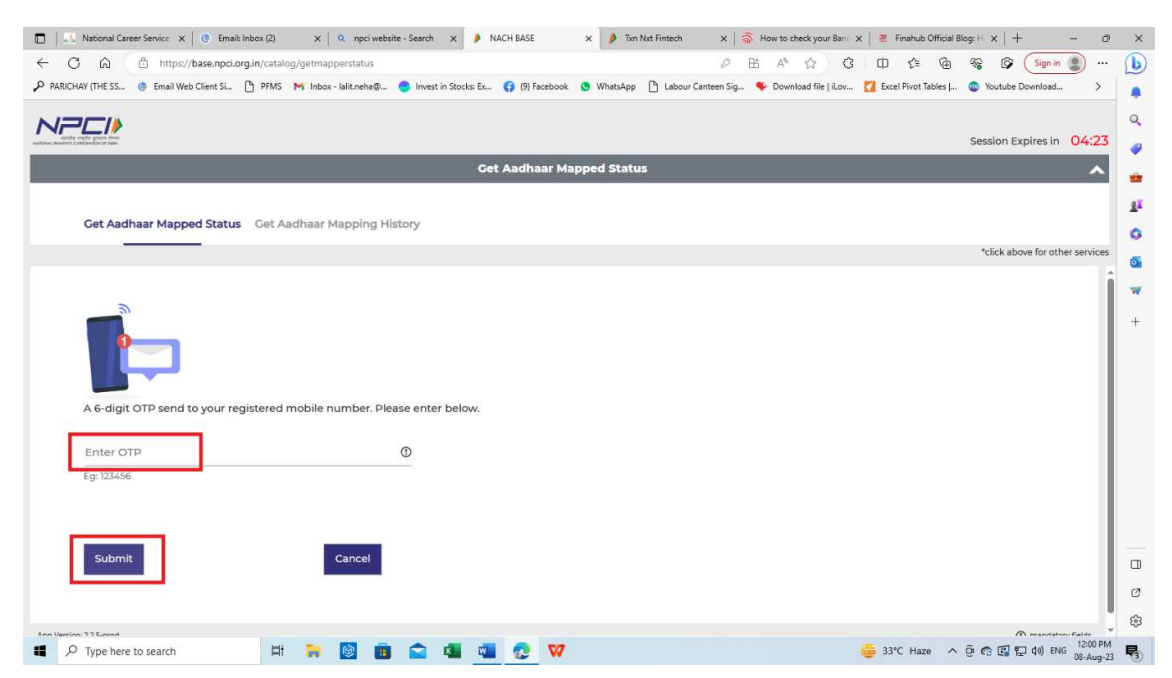

| C Id nttps://base.npci.org.in/catalog/get     | mapperstatus                                               |                                                                                                | 3         |
|-----------------------------------------------|------------------------------------------------------------|------------------------------------------------------------------------------------------------|-----------|
| CHAY (THE SS 💿 Email Web Client Si 🎦 PFMS 附 I | nbox - Ialit.neha@ 🥚 Invest in Stocks: Ex 🚯 (9) Facebook 🧕 | WhatsApp 🎦 Labour Canteen Sig 🛸 Download file   iLov 🌠 Excel Pivot Tables   💿 Youtube Download | •         |
|                                               |                                                            |                                                                                                |           |
| dar meller ynder dere<br>n coarbandor ir raan |                                                            | Session Expires in                                                                             | 06:       |
|                                               | Get Aadhaar Mappe                                          | d Status                                                                                       |           |
|                                               |                                                            | *click above for oth                                                                           | ner servi |
|                                               |                                                            |                                                                                                |           |
|                                               |                                                            |                                                                                                |           |
|                                               |                                                            |                                                                                                |           |
| Status                                        |                                                            |                                                                                                |           |
| Aadhaar Number                                | XXXX-XXXX-7715                                             |                                                                                                |           |
| Mapping Status                                | Enabled for DBT.                                           |                                                                                                |           |
| Last Updated Date                             | 2013-03-11                                                 |                                                                                                |           |
| Mandate Flag(Customer Consent<br>Status)      | Ν                                                          |                                                                                                |           |
| Mandate Date(Requested Date By Customer)      | 2013-03-11                                                 |                                                                                                |           |
| OD Flag                                       | N                                                          |                                                                                                |           |
| OD Avail Date                                 | NOT APPLICABLE                                             |                                                                                                |           |
|                                               | UNION BANK OF INDIA                                        |                                                                                                |           |
| Bank Name                                     |                                                            |                                                                                                |           |
| Bank Name                                     |                                                            |                                                                                                |           |

Step 7. Aadhaar seeding information will appear on the screen.

Step 8. Check the mapping status and bank name which is linked with the Aadhaar.

| Interstation interstation of the second second s | tmapperstatus                                           | P HB A" 52 U S≣ V⊕ V∰ LSignin (                                                                    | ۲        |
|----------------------------------------------------------------------------------------------------|---------------------------------------------------------|----------------------------------------------------------------------------------------------------|----------|
| HAY (THE SS 🙆 Email Web Client Si 🕒 PFMS M                                                                                                    | Inbox - Ialit.neha@ 🤗 Invest in Stocks: Ex 🚯 (9) Facebo | < 🧕 WhatsApp 🕒 Labour Canteen Sig 🐐 Download file   iLov 🌠 Excel Pivot Tables   💿 Youtube Download |          |
| ₽⊆/▶                                                                                                    |                                                         |                                                                                                    |          |
| Contraction 2000 and                                                                                                    |                                                         | Session Expires in                                                                                 | 06:3     |
|                                                                                                    | Get Aadhaar I                                           | lapped Status                                                                                      | )        |
|                                                                                                    |                                                         | "Click above for othe                                                                              | H Servic |
|                                                                                                    |                                                         |                                                                                                    |          |
|                                                                                                    |                                                         |                                                                                                    |          |
| Status                                                                                                    |                                                         |                                                                                                    |          |
| Aadhaar Number                                                                                                    | XXXX-XXXX-7715                                          |                                                                                                    |          |
| Mapping Status                                                                                                    | Enabled for DBT.                                        |                                                                                                    |          |
| Last Updated Date                                                                                                    | 2013-03-11                                              | 1                                                                                                  |          |
| Mandate Flag(Customer Consent<br>Status)                                                                                                    | Ν                                                       |                                                                                                    |          |
| Mandate Date(Requested Date By Customer)                                                                                                    | 2013-03-11                                              |                                                                                                    |          |
| OD Flag                                                                                                    | Ν                                                       |                                                                                                    |          |
| OD Avail Date                                                                                                    | NOT APPLICABLE                                          |                                                                                                    |          |
| Bank Name                                                                                                    | UNION BANK OF INDIA                                     |                                                                                                    |          |
|                                                                                                    |                                                         | J                                                                                                  |          |
|                                                                                                    |                                                         |                                                                                                    |          |